## 会津若松市子ども会育成会連絡協議会 安全会ネット加入受付に関するお知らせ

令和6年度より、子ども会安全共済会のネット加入受付を開始します。 ここでは大枠を説明します。各子ども会において、実施をご検討ください。

## ネット加入にするメリット

## ◆ PC・スマホから手続きが可能

これまで手書きで入力していた名簿の作成などを、 パソコンやスマートフォンで行えるようになります。

## ◆ 新年度への引継ぎが簡単

前年度の会員情報などをネット上で引き継げるため、 年度替わりなどの引継ぎ作業がより簡単になります。

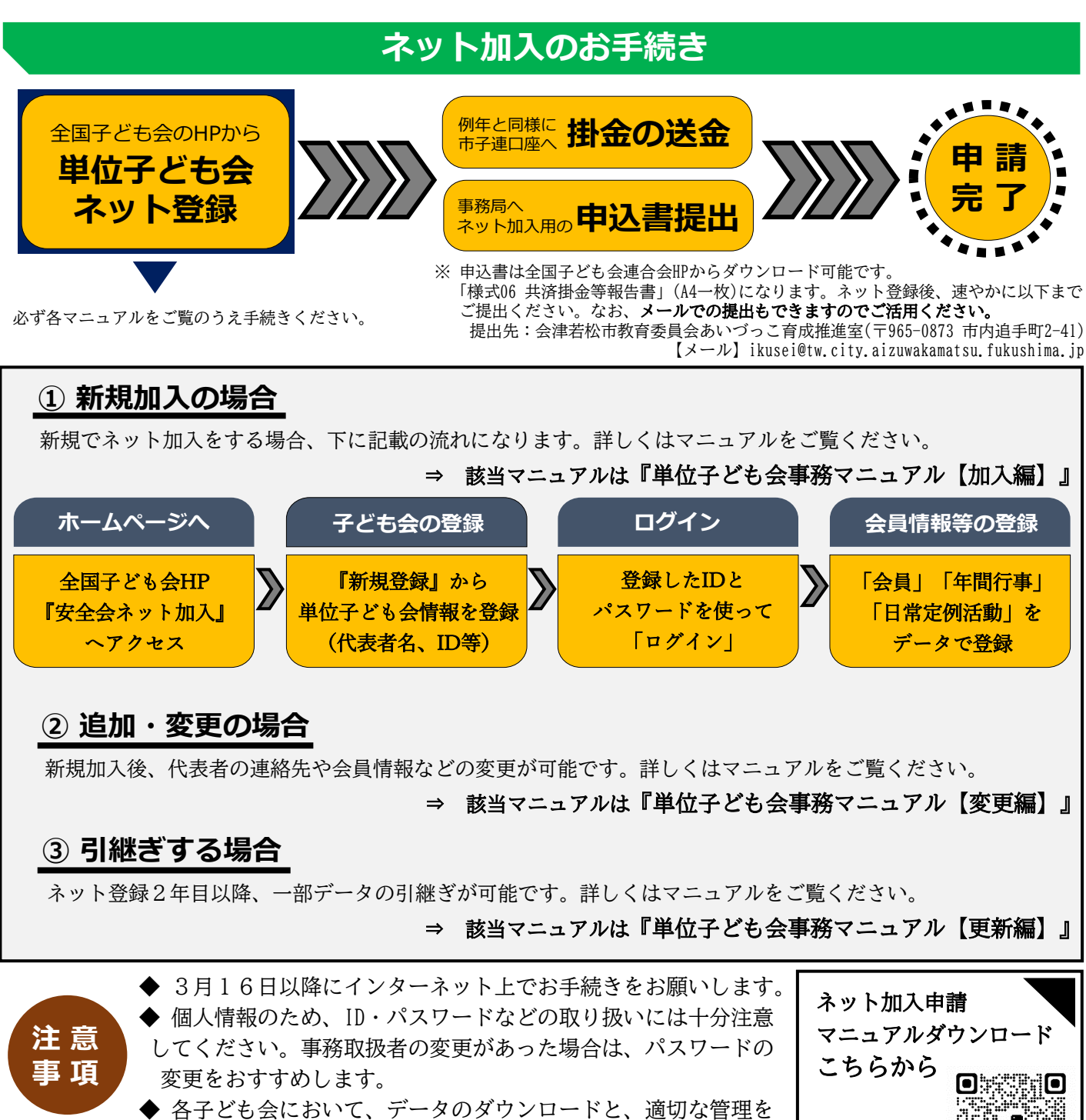

お願いします。 ◆ネット登録のみでは、共済保険の申請が成立しません。申込書 の提出と掛金の送金忘れがございませんよう、ご注意ください。

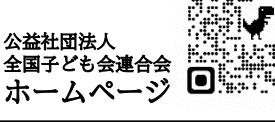

※1詳細は単位子ども会用 マニュアルをご確認ください

新規ネット加入方法フロー図

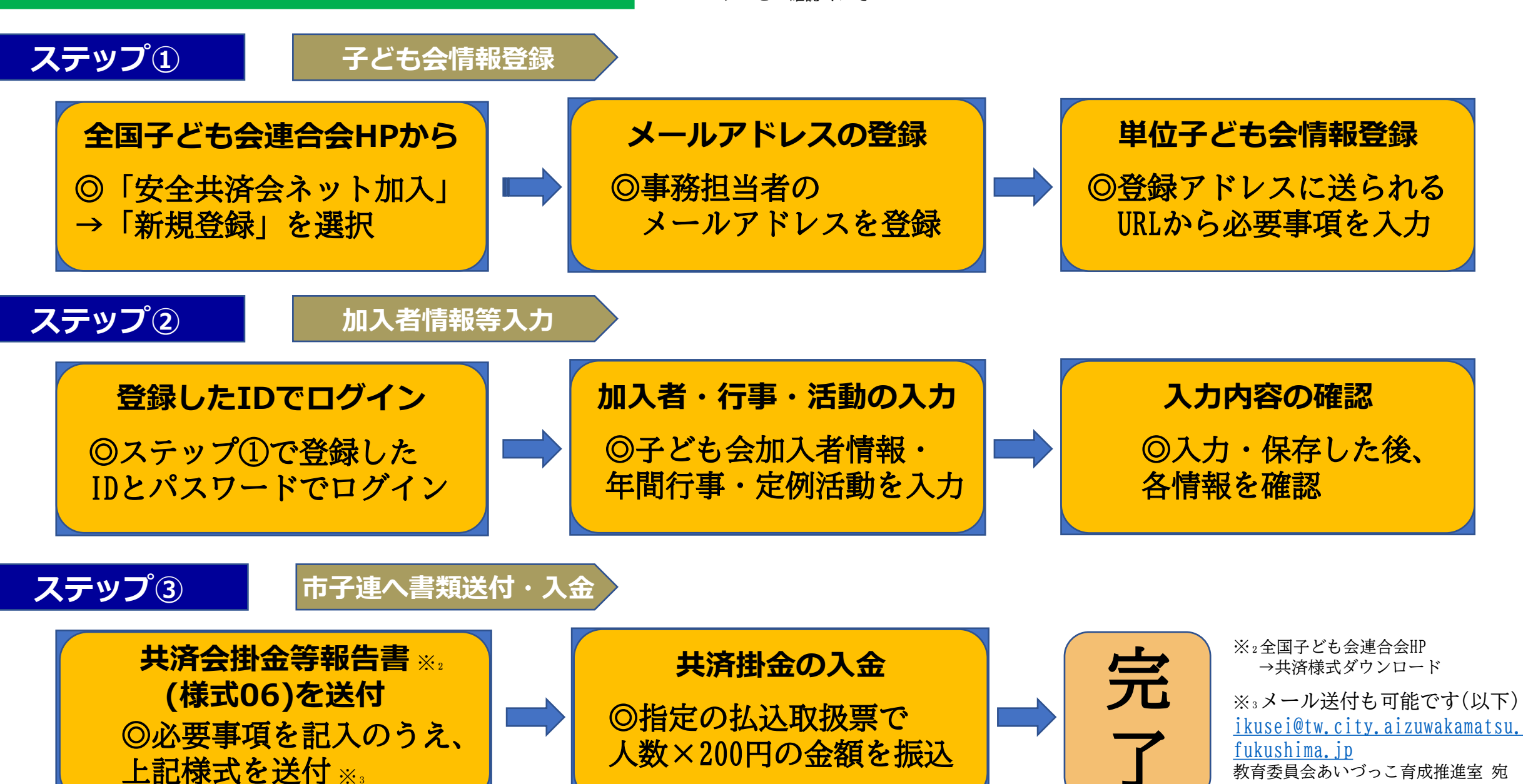